## 教師發展評鑑網-登入網頁

## http://tepd.moe.gov.tw/index.php

## 1. 要登入同仁點選網址-輸入帳密即可

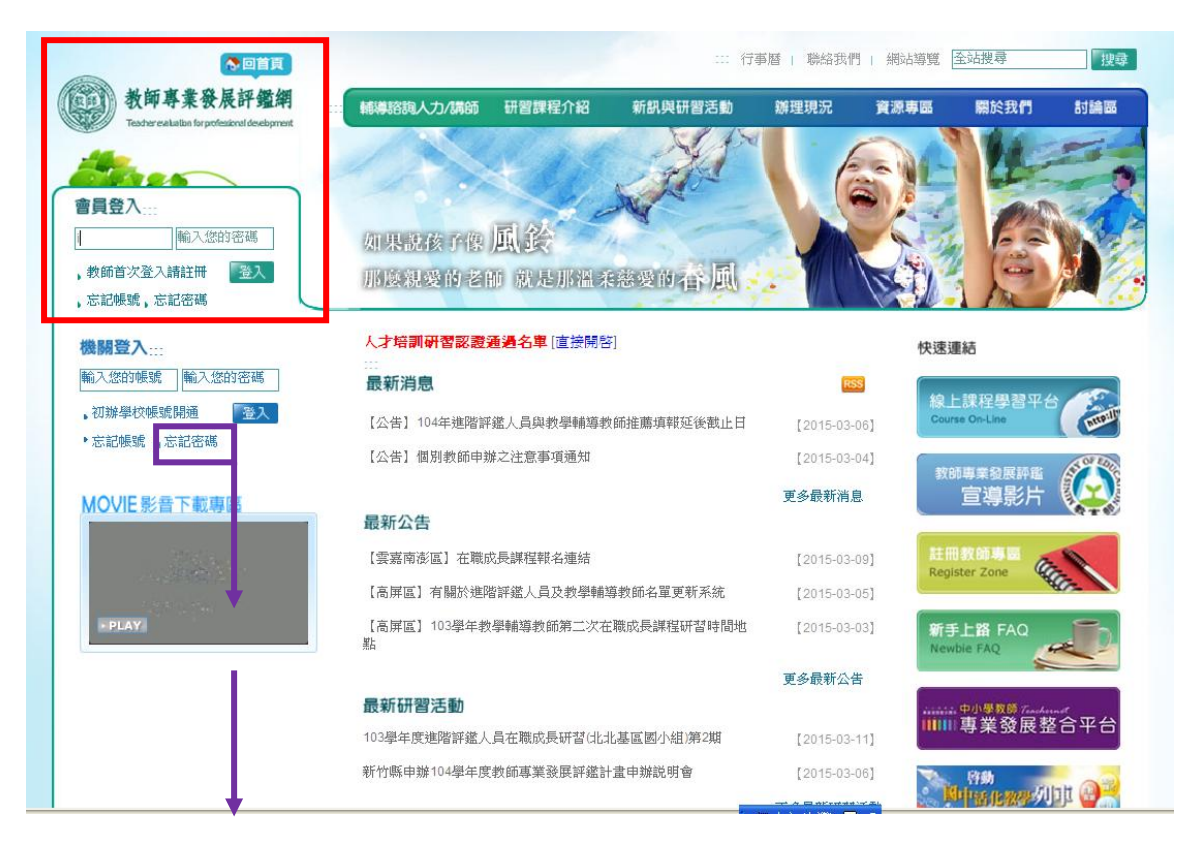

2. 忘記密碼很正常-點選忘記密碼-輸入帳號跟當初設定的信箱-再去 收信就會知道密碼

| Tescher exitation for professional developme | 如果說 我們的孩子  | 像風鈴 那麽親愛      | 的老師們        | C. Marger and Marg |   |     |
|----------------------------------------------|------------|---------------|-------------|--------------------|---|-----|
|                                              | 你們就        | 是那溫柔的 你们      | 門就是那慈愛的着    | 風                  |   | - 3 |
| 登入管理専區                                       | C Barkmath | A. C          |             |                    |   |     |
| 教師 忘記帳號                                      | 忘記密碼       |               |             |                    |   |     |
| 教師 忘記密碼                                      |            |               |             |                    |   |     |
| 機關忘記帳號                                       | 5          | 忘記帳號密碼        |             |                    |   |     |
| ▶ 機關 忘記密碼                                    | 計車         | 自入您的帳號和E-mail | ·系统將會發信到您的· | 信箱                 | 6 |     |
|                                              | 長方         | 輸入您的帳號        |             | 9                  |   |     |
| 教師註冊專圖<br>Register Zone                      | 詩          | 输入您當初申請的E-m   | 副驗證         |                    |   |     |
|                                              |            | 確認送出          |             |                    | - |     |
| 新手上路 FAQ<br>Newbie FAO                       |            |               |             | ~                  |   |     |
|                                              |            |               |             |                    |   |     |

3. 登入後-點選教師身份-進入教師管理專區即可修改/檢查基本資料

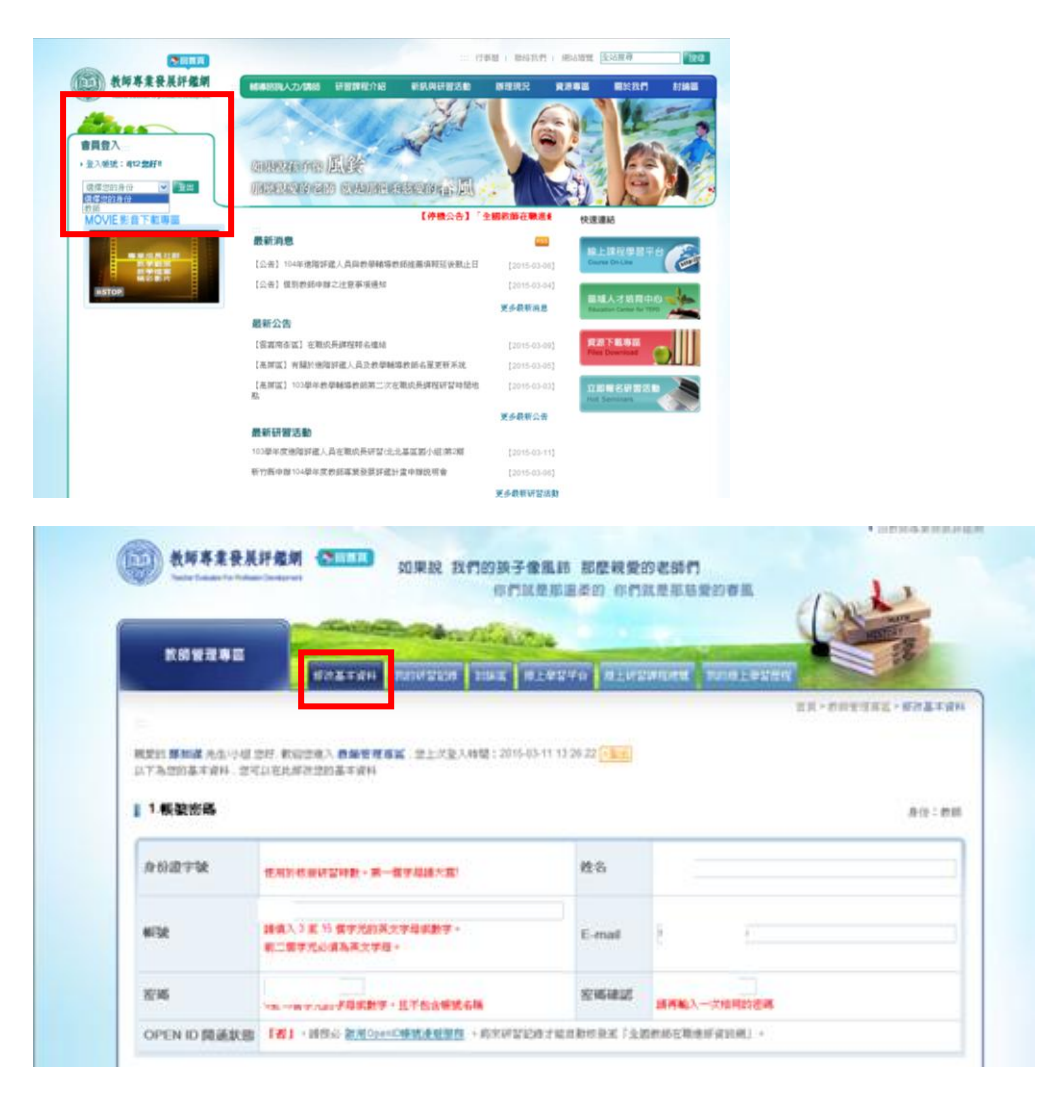

4. 個人基本資料中-可選擇欲參與之學年度

| 2.個人基本資料 |                |         |                                              |  |  |  |  |
|----------|----------------|---------|----------------------------------------------|--|--|--|--|
| 參與計畫學年度  | ₽ 103 ₽ 104    | 最高學歷    | [ · · · · · · · · · · · · · · · · · · ·      |  |  |  |  |
| 身份類型     | 一般教師           | 網歷      | 1.専(科)任教師:<br>2.導師:<br>3.行政職務:<br>4.其他:<br>▼ |  |  |  |  |
| 性別       | ○男 ⊙ 女         | 取得教師證日期 |                                              |  |  |  |  |
| 個人聯絡電話   | 03-4830146轉640 | 手機      |                                              |  |  |  |  |